## How to set up your email account on an Android phone

- 1. Tap the Apps button and locate your built-in email application
- 2. Open the apps settings and select Add Account
- 3. The device will now ask you to Select account type you want to use
- 4. Choose Microsoft Exchange
- 5. Enter your Freeborn email account and network password and click NEXT
- 6. Click Allow on security
- 7. Click NEXT
- 8. Click **DONE**
- 9. Click **ACTIVATE**
- 10. Click **UPDATE** to update security settings
- 11. Open the Email app to view Freeborn emails

\*Remember all Android phones DO NOT run the same operating system, therefore, settings may be in different locations.